# Webbregistrering på kurs och termin

### 1. Du loggar in på www.kth.se via den personliga menyn

Under fliken "Kurser" och under fliken "Program" finns på höger sida en länk till Studieöversiktssidan. På den sidan syns registreringsperioden:

• VT2015/läsperiod 4: fr o m 31/3 t o m 9/4 (Här kan det stå andra datum. Detta är ett exempel!)

När du gjort alla möjliga registreringar försvinner meddelandet om att det finns registreringar att göra.

OBS! Datum på kommande bilder är inte de korrekta! Syftet med bilderna är att visa hur det ser ut på studentens sida, inte att visa de datum som gäller!!

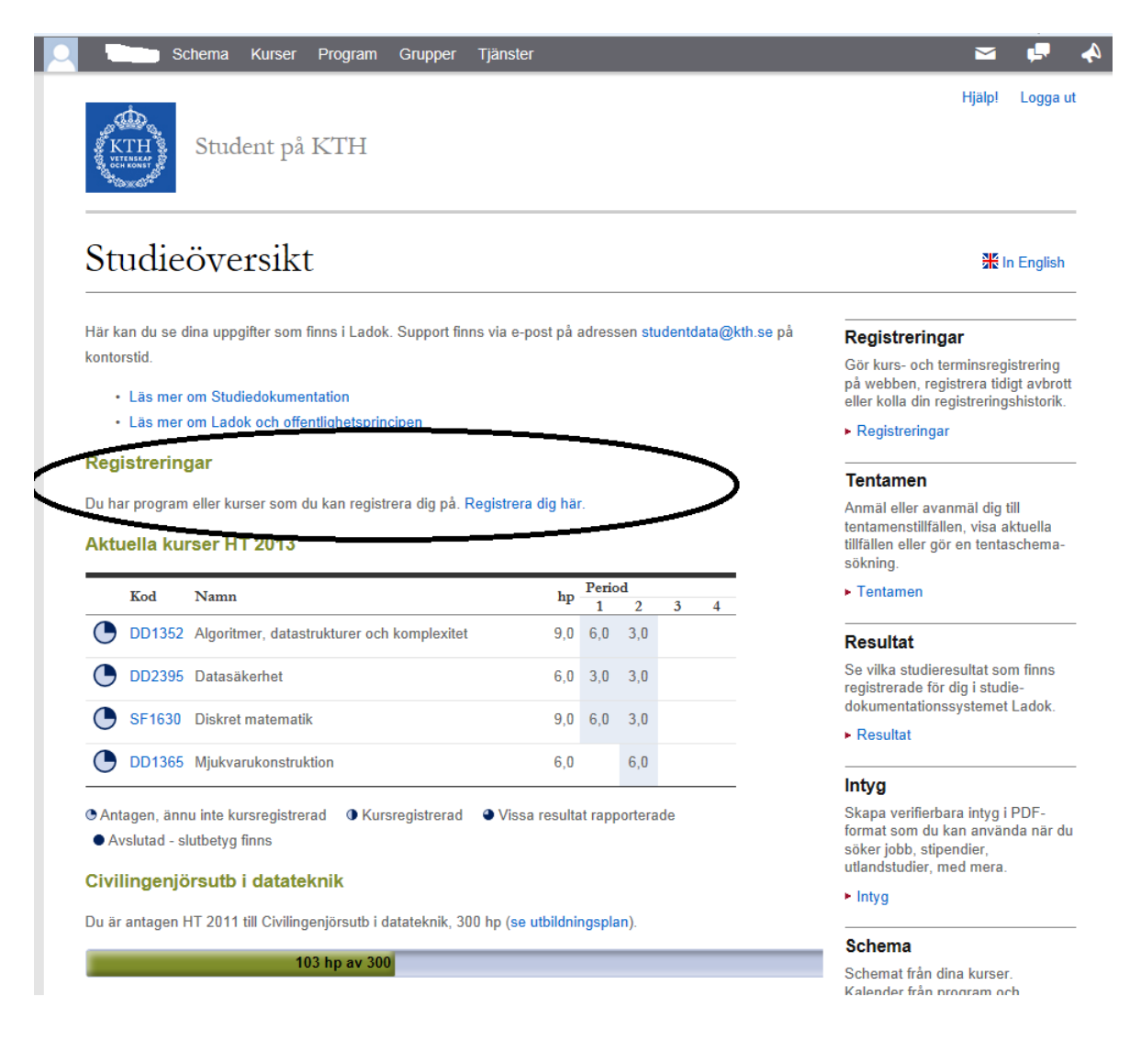

2. Du klickar på "Registrera dig här" på Studieöversikten ELLER klickar på länken "Registreringar" som finns under fliken "Kurser" eller under fliken "Program".

På sidan "Webbregistrering" syns **endast** det/de program, programtermin/er och kurser som tillåter webbregistrering.

På exempelbilden nedan anges en kurs som öppen för webbregistrering och en som ännu inte är öppen. OBS! I exempelbilden anges inte de korrekta datumen!

| Schema Kurser         | Program Grupper Tjänster                                                                                                    |            | •••       |
|-----------------------|----------------------------------------------------------------------------------------------------|------------|-----------|
| "lawai"               |                                                                                                    |            |           |
| Registreringar        | Webbregistrering                                                                                                    | <b>*</b> 1 | n Englist |
| Webbregistrering      |                                                                                                    |            |           |
| Registrera avbrott    | En registrering är nödvändig för att resultat ska kunna rapporteras och är en förutsättning för att                                                                                                    |            |           |
| Registreringshistorik | beviljat studiemedel ska kunna betalas ut av CSN.                                                                                                    |            |           |
|                       | Terminsregistrering innebär att du under terminen avser att studera på det program som du är<br>antagen till. Det är också en förutsättning för att du ska kunna kursregistrera dig på kurser som<br>tillhör programmet. Omregistrering på programmets sista termin innebär att du avser att avsluta<br>påbörjade kurser.<br>Läs mer om terminsregistrering. |            |           |
|                       | <b>Kursregistrering</b> innebär att du avser att följa kursen. Om en kurs går över flera terminer ska du<br>registrera dig på kursen igen för varje ny termin, så kallad fortsättningsregistrering.                                                                                                    | I          |           |
|                       | Läs mer om kursregistrering.                                                                                                    |            |           |
|                       | Du kan kontrollera dina registreringar på KTH på sidan Registreringshistorik.                                                                                                    |            |           |
|                       | OBS! Det kan vara så att ditt program eller dina kurser inte använder sig av<br>webbregistrering. För mer information kontakta ditt utbildningskansli eller expeditionen fö<br>aktuell kurs.                                                                                                    | òr         |           |
|                       | Registreringar du kan göra via webben                                                                                                    |            |           |
|                       | Program med tillhörande kurser HT 2013                                                                                                    | -          |           |
|                       | CDATE Civilingenjörsutb i datateknik, termin 5. Registreringen öppen från 2013-08-12 till och med 2013-09-04                                                                                                    | ]          |           |
|                       | DD1352 Algoritmer, datastrukturer och komplexitet, anmälningskod 50104<br>Registreringen öppen från 2013-08-19 till och med 2013-09-15                                                                                                    |            |           |
|                       | Webbregistrering på FFG-kurstillfället ej tillåten eftersom dagens datum inte ligger inom<br>den tillåtna registreringsperioden.<br>Registrering är inte tillåten.                                                                                                    |            |           |
|                       | DD2395 Datasäkerhet anmälningskod 50125                                                                                                    |            |           |

### 3. Du gör din/a registreringar...

... genom att bocka i respektive ruta och klicka på "Registrera".

### 4. Du ser en kvittens på lyckade registreringar

Direkt efter att du klickat på "Registrera" dyker rutan "Lyckade registreringar" upp på sidan med uppgifter om de registreringar du gjort.

Nästa gång du går in på sidan "Registrera" försvinner kvittensen på lyckade registreringar. Registreringarna kan då istället ses på sidan "Registreringshistorik" och registreringsintyg kan skrivas ut via länken "Intyg" (på svenska eller engelska).

|                       | webbregistrering - Lyckade                                                                                                    | ╫ In English     |
|-----------------------|----------------------------------------------------------------------------------------------------|------------------|
| /ebbregistrering      | registreringar                                                                                                    |                  |
| egistrera avbrott     |                                                                                                    |                  |
| Registreringshistorik | En registrering är nödvändig för att resultat ska kunna rapporteras och är en förutsättning för att<br>beviljat studiemedel ska kunna betalas ut av CSN.                                                                                                    |                  |
|                       | Terminsregistrering innebär att du under terminen avser att studera på det program som du är<br>antagen till. Det är också en förutsättning för att du ska kunna kursregistrera dig på kurser som<br>tillhör programmet. Omregistrering på programmets sista termin innebär att du avser att avsluta<br>påbörjade kurser.                                                                                                    |                  |
|                       | Läs mer om terminsregistrering.                                                                                                    |                  |
|                       | <b>Kursregistrering</b> innebär att du avser att följa kursen. Om en kurs går över flera terminer ska du<br>registrera dig på kursen igen för varje ny termin, så kallad fortsättningsregistrering.                                                                                                    |                  |
|                       | Läs mer om kursregistrering.                                                                                                    |                  |
|                       | Du kan kontrollera dina registreringar på KTH på sidan Registreringshistorik.                                                                                                    |                  |
|                       | OBS! Det kan vara så att ditt program eller dina kurser inte använder sig av<br>webbregistrering. För mer information kontakta ditt utbildningskansli eller expeditionen för<br>aktuell kurs.                                                                                                    |                  |
| (                     | Lyckade registreringar<br>Du är nu terminsregistrerad på:<br>CDATE Civilingenjörsutb i datateknik, termin 5                                                                                                    | $\triangleright$ |
|                       |                                                                                                    |                  |
|                       |                                                                                                    |                  |
|                       | Registreringar du kan göra via webben                                                                                                    |                  |
|                       | Registreringar du kan göra via webben<br>Program med tillhörande kurser HT 2013                                                                                                    |                  |
|                       | Registreringar du kan göra via webben<br>Program med tillhörande kurser HT 2013<br>CDATE Civilingenjörsutb i datateknik, termin 5 - Registrerad                                                                                                    |                  |
|                       | Registreringar du kan göra via webben         Program med tillhörande kurser HT 2013         CDATE Civilingenjörsutb i datateknik, termin 5 - Registrerad         DD1352 Algoritmer, datastrukturer och komplexitet, anmälningskod 50104         Registreringen öppen från 2013-08-19 till och med 2013-09-15         Webbregistrering på FFG-kurstillfället ej tillåten eftersom dagens datum inte ligger inom and en tillåtna registreringsperioden.         Registrering är inte tillåten. |                  |

## 5. Du kan på sidan "Registreringshistorik" se samtliga registreringar på KTH

| Schema Kurs                        | er Program Grupper Tjänster                                                               | 4 🖣 🖬               |  |  |
|------------------------------------|-------------------------------------------------------------------------------------------|---------------------|--|--|
| KTH Student                        | på KTH                                                                                    | Hjälp! Logga ut     |  |  |
| Registreringar<br>Webbregistrering | Program- och kursregistreringshi                                                          | storik 🕷 In English |  |  |
| Registrera avbrott                 | Typ av registrering:                                                                      |                     |  |  |
| Registreringshistorik              | <ul> <li>FFG = Registrerad f         ör f         örsta g         ången</li> </ul>        |                     |  |  |
|                                    | • OM = Omregistrerad                                                                      |                     |  |  |
|                                    | <ul> <li>FO = Fortsättningsregistrerad på en kurs som ges under flera terminer</li> </ul> |                     |  |  |
|                                    | Program- och kursregistreringar som finns i studiedokumentationssystemet Ladok            | ί.                  |  |  |
|                                    | Se dina registrerade tagna poäng här                                                      |                     |  |  |
|                                    | HT 2013                                                                                   |                     |  |  |
|                                    | Förstagångsregistrerad på termin 5, CDATE (Civilingenjörsutb i datateknik, 300hp).        |                     |  |  |
|                                    | Typ Kurs Kursnamn Poäng P                                                                 | rogram Avbrott      |  |  |
|                                    | FFG DD2395 Datasäkerhet 6.0 C                                                             | DATE                |  |  |
|                                    | VT 2013                                                                                   |                     |  |  |
|                                    | Eisstandhanasaalistasad ad tarmin 4. CDATE (Civilinganiisrauth i datatakaik, 200ha        | A.                  |  |  |
|                                    |                                                                                           | ·)·                 |  |  |
|                                    | Typ Kurs Kursnamn Poäng P                                                                 | rogram Avbrott      |  |  |
|                                    | OM DD1361 Programmeringsparadigm 7.5 C                                                    | DATE                |  |  |
|                                    | OM SF1626 Flervariabelanalys 7.5 C                                                        | DATE                |  |  |
|                                    |                                                                                           |                     |  |  |

### 6. Du kan själv göra tidigt avbrott på kurs

Om du inte vill fortsätta läsa kursen kan du göra ett "Tidigt avbrott" upp till tre veckor efter kursstart. Tidigt avbrott görs genom att på sidan "Registreringar" i vänstermenyn välja "Registrera avbrott".

Obs! Du kan själv inte webbregistrera dig på nytt på kursen efter att ha gjort ett tidigt avbrott. Endast ladok-administratör kan göra en ny registrering på kursen.

Efter att du gjort ett tidigt avbrott visas en kvittens på lyckat avbrott.

Tänk på eventuella konsekvenser vid avbrott, ex studielån.

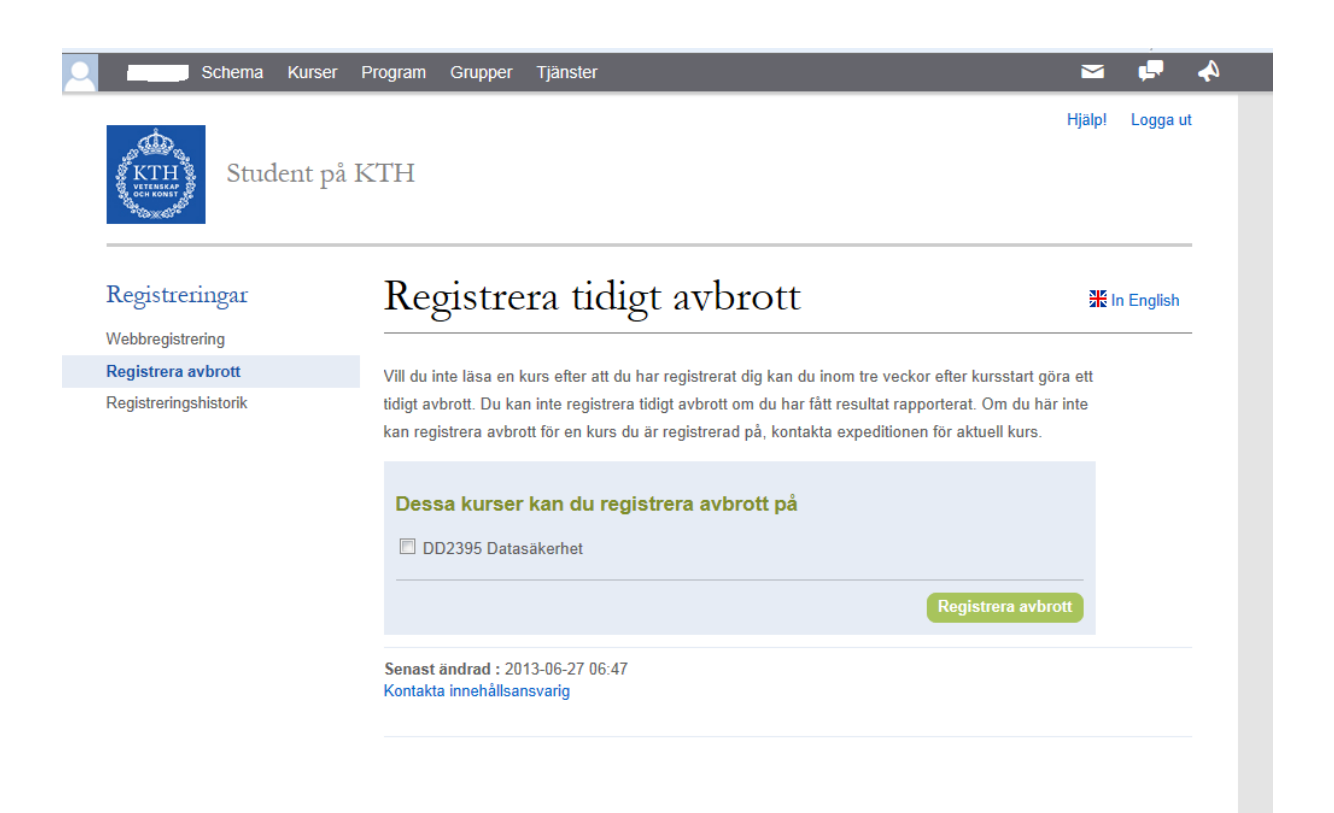

Vid problem eller frågor var vänlig kontakta Emma Persson.

emma.persson@arch.kth.se

Telefon: 08-7908518

# Web registration on course and semester

#### 1. You log in on www.kth.se by the personal menu

Under "Courses" and "Programme" there is a link to the right to the "Academic Overview". On that page you can see the registration period:

Spring semester 2015/ study period 4: 31/3 - 9/4 (It might say other dates. This is only an example!)

When you have done all possible registrations, the message that you have registrations to do will disappear.

## NB! The dates on the following pictures are not correct! The aim with the pictures are to show how the pages look like, not the specific dates.

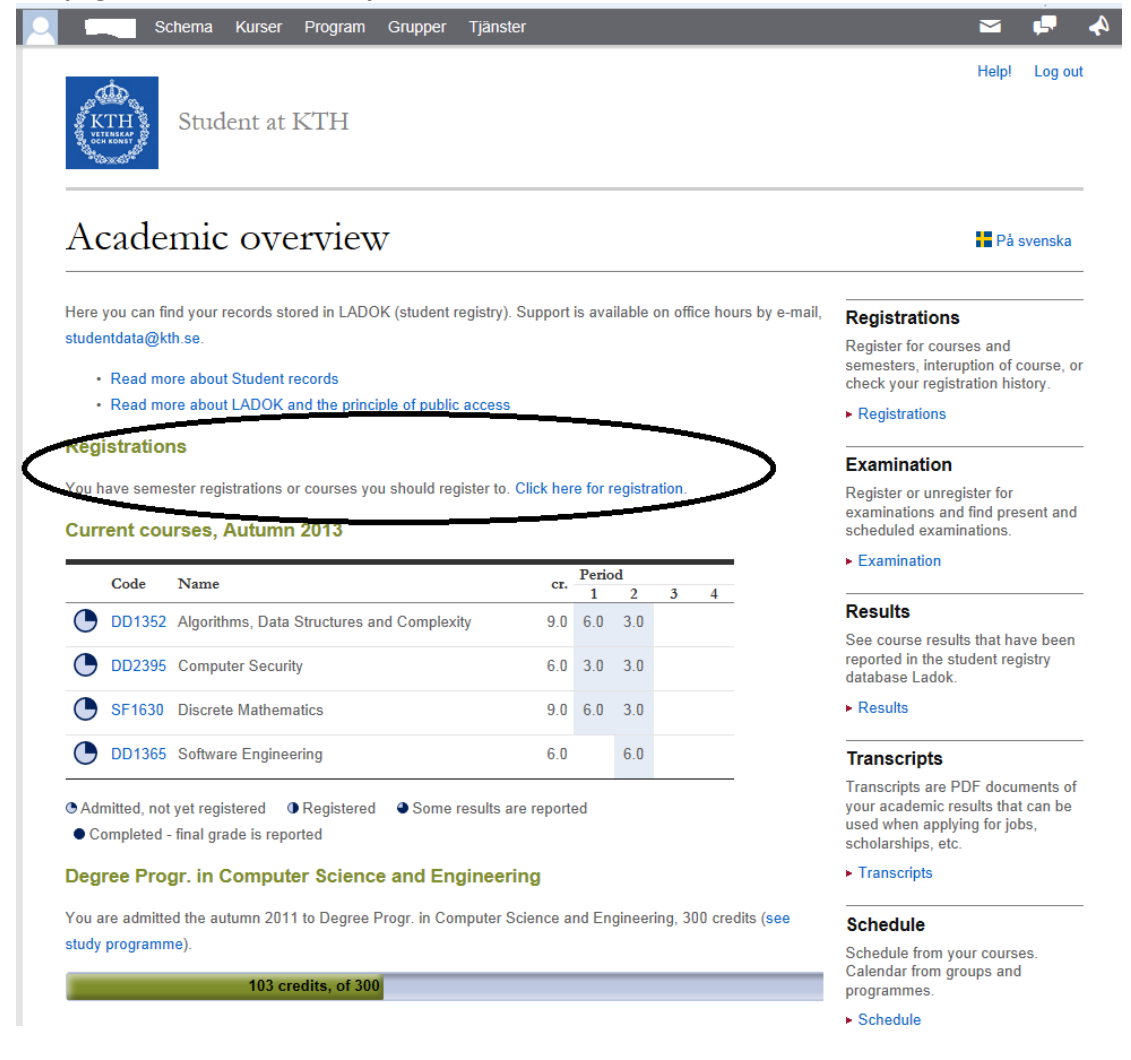

# 2. You click on "Click here for registration" in the Academic Overview <u>OR</u> on the link "Registrations" that you can find under "Courses" and "Programme".

On the page "Web registration" you can **only** see the programme, semesters and courses that allow web registration.

On the example below you can see one course open for web registration and one who still isn't open. NB! The dates in the example picture is not correct.

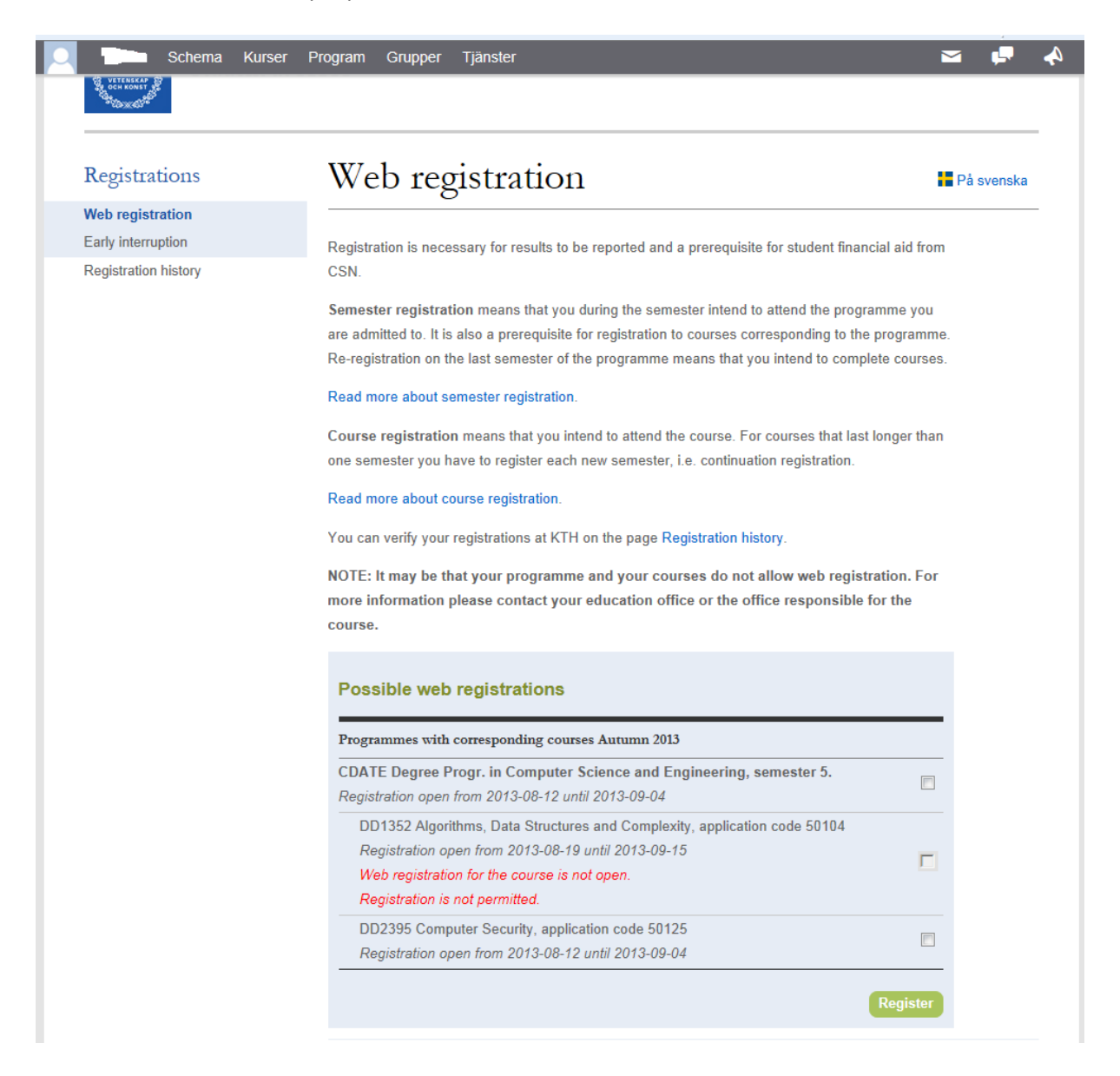

### 3. You do your regsitration.....

... by ticking the right box/es and click "register".

### 4. You will see a receipt on successful registrations.

Directly after you have clicked on register, a box called "Successful registrations" appear, with information about the registrations you have done. Next time you enter the page" registrations" the reciept for successful registrations will disappear.

The registrations can then be seen on the page "Registration history" and registration transcripts can be printed on the link/page "Transcripts", which you find under "Courses" and Programme".

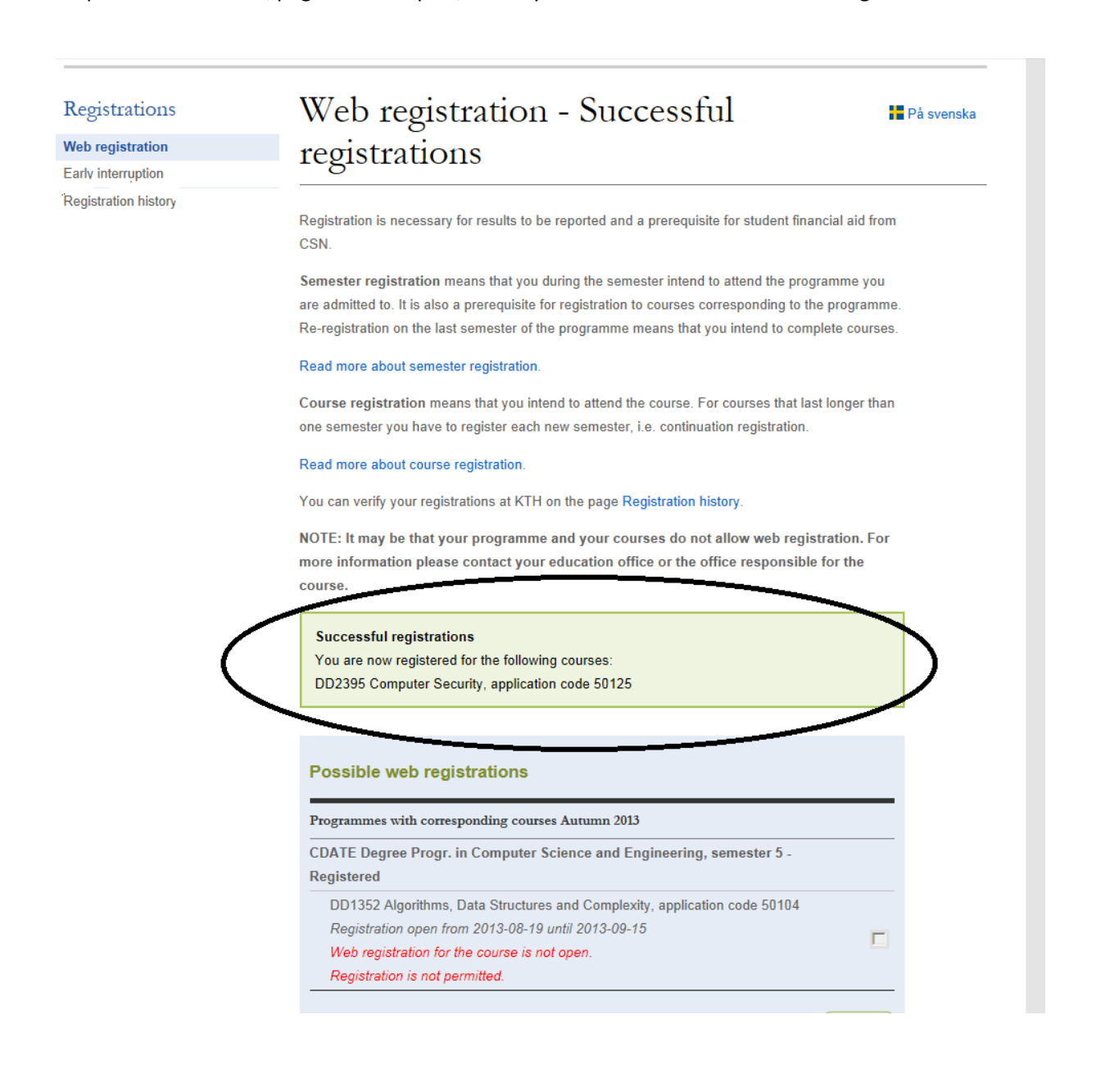

5. On the page "Registration history" you can see the complete set of registrations you have at KTH

| Schema Kurs                                                                     | ser Program Grupper Tjänster<br>at KTH                                                                                                    |                                    | Help! Log ou |
|---------------------------------------------------------------------------------|----------------------------------------------------------------------------------------------------|------------------------------------|--------------|
| Registrations<br>Web registration<br>Early interruption<br>Registration history | Programme and course history                                                                                                    | registration                       | På svenska   |
|                                                                                 | Type of registration:<br>• FFG = Registration for the first time<br>• OM = Re-registration<br>• FO = Continuation registration for courses that last longer than one semester<br>Programme and course registrations in LADOK (student registry):<br>• See Your registered credits here<br>Autumn 2013<br>Registered on programme semester 5, CDATE (Degree Progr. in Computer Science and<br>Engineering, 300 credits). |                                    |              |
|                                                                                 | Type     Course       FFG     DD2395     Computer Security       Spring     2013       Registered on programme semester 4, CDATE (Degree Prend)       Engineering, 300 credits).                                                                                                    | Credits Programme Can<br>6.0 CDATE | celled       |
|                                                                                 | Type Course Course OM DD1361 Programming Paradiams                                                                                                    | Credits Programme Can<br>7.5 CDATE | celled       |

OM SF1626 Calculus in Several Variable FFG DD1368 Database Technology 7.5

6.0

CDATE

CDATE

#### 6. You can yourself register an early interruption on a course

If you have started a course, but want to interrupt, you can make a so-called early interruption, from the first day until three weeks after the start of the course. Early interruption is done on the page "Registrations" where you chose "Early interruption" in the left hand menu.

NB! It's not possible to make an early interruption if there are any results reported for the course. You cannot yourself do a new web registration on the course after you have done an early interruption. Only an administrator can do that.

After you have done an early interruption you will see a confirmation of a successful interruption on the page.

Please consider the possible consequences if you do an interruption on a course.

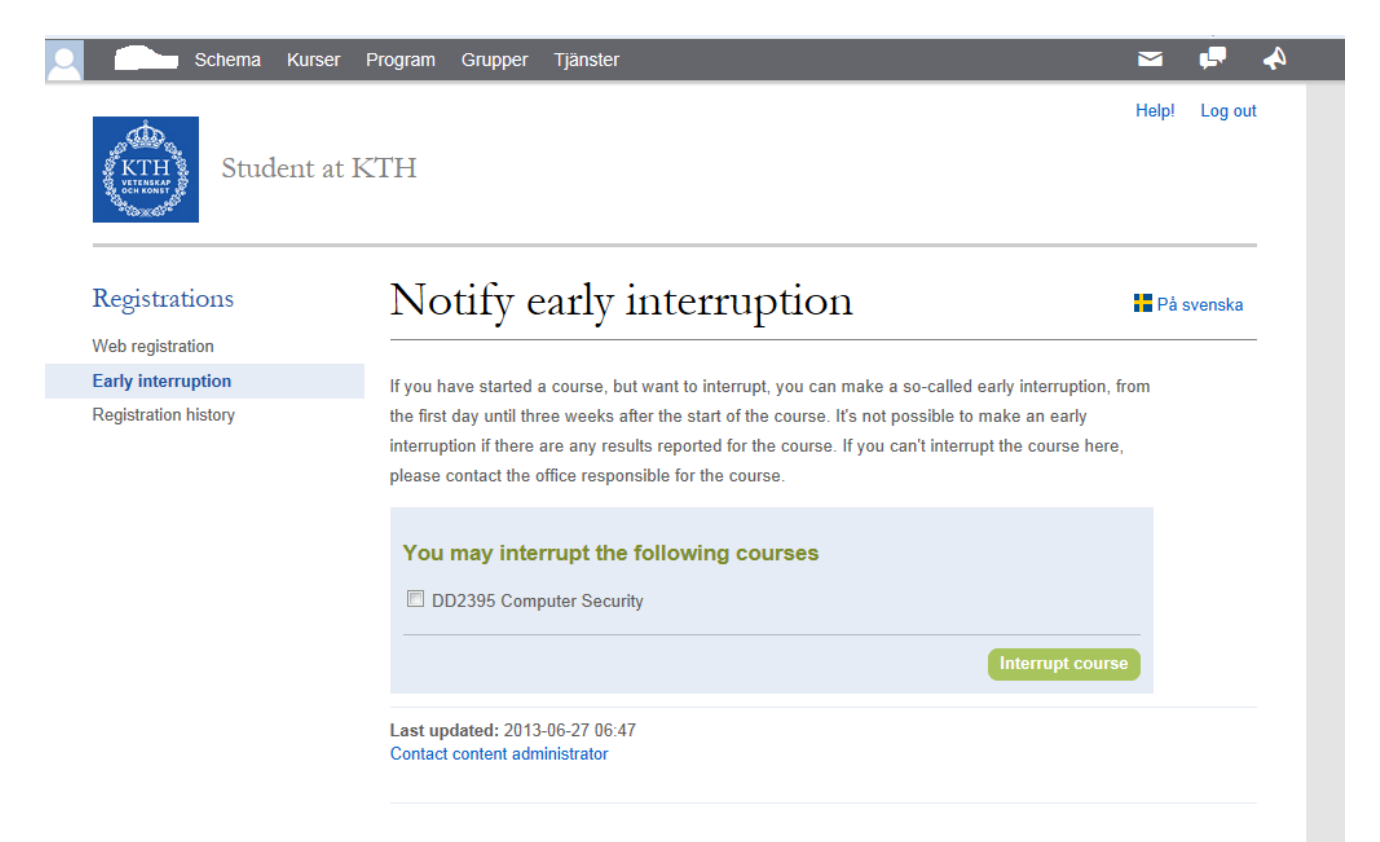

If you have any questions or problems with registrations, please contact Emma Persson.

emma.persson@arch.kth.se

Phone: 08-7908518